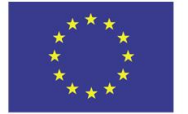

EVROPSKÁ UNIE Evropské strukturální a investiční fondy Operační program Výzkum, vývoj a vzdělávání

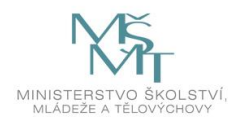

## Převod XML do XLS souboru v Excelu 2019

1. Před započetím prací je nutné mít v Excelu zobrazenu kartu Vývojář (lze zapnout v nabídce Soubor – Možnosti – Přizpůsobit pás karet).

## 2. V prázdném sešitě v Excelu zvolte záložku Vývojář a volbu Import

| ", ᠳ, -, -, -, -, -, -, -, -, -, -, -, -, -, |       |        |                                                 |               |          |                                                     | Sešit2 - Excel |                          |                                                                      |        |       |           |         |
|----------------------------------------------|-------|--------|-------------------------------------------------|---------------|----------|-----------------------------------------------------|----------------|--------------------------|----------------------------------------------------------------------|--------|-------|-----------|---------|
| Soubo                                        | r Dor | mů Vlo | žení Roz                                        | ložení stránk | y Vzorce | e Data                                              | Revize         | Zobrazení                | Vývojář                                                              | Nápově | da BI | Publisher | Print2P |
| Visual Makra<br>Basic<br>Kód                 |       |        | Doplňky Doplňky<br>Excelu modelu COM<br>Doplňky |               |          | Vložit<br>v návrhu Spustit dialog<br>Ovládací prvky |                | osti<br>it kód<br>dialog | Vlastnosti mapovár í Import Rozšiřující balíky Aktualizovat data XML |        |       |           |         |
| A1                                           |       | •      | ×                                               | fx            |          |                                                     |                |                          |                                                                      |        |       |           |         |
|                                              | А     | В      | С                                               | D             | E        | F                                                   | G              | Н                        | I                                                                    | J      | К     | L         | М       |
| 1                                            |       |        |                                                 |               |          |                                                     |                |                          |                                                                      |        |       |           |         |
| 2                                            |       |        |                                                 |               |          |                                                     |                |                          |                                                                      |        |       |           |         |
| 4                                            |       |        |                                                 |               |          |                                                     |                |                          |                                                                      |        |       |           |         |

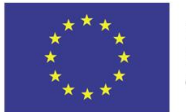

EVROPSKÁ UNIE Evropské strukturální a investiční fondy Operační program Výzkum, vývoj a vzdělávání

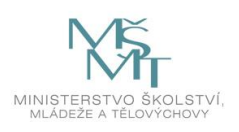

3. Vyberete uložený XML soubor odkliknete OK Microsoft Excel

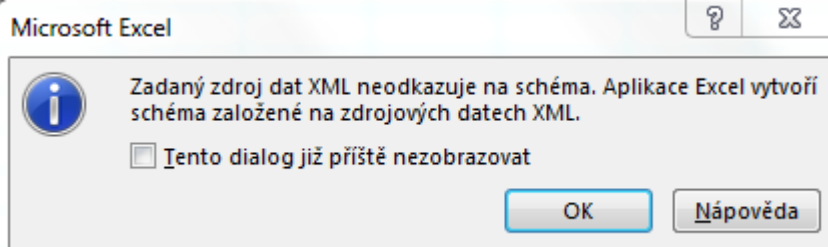

4. Potvrdíte výběr umístění dat od A1

| Importovat data                      | ? X      |  |  |  |  |  |  |  |
|--------------------------------------|----------|--|--|--|--|--|--|--|
| Umístění dat                         |          |  |  |  |  |  |  |  |
| SAS1                                 | <b>1</b> |  |  |  |  |  |  |  |
| Existující list:                     |          |  |  |  |  |  |  |  |
| =\$A\$1                              | 1        |  |  |  |  |  |  |  |
| Nový list                            |          |  |  |  |  |  |  |  |
| Přidat tahle data do datového modelu |          |  |  |  |  |  |  |  |
| Vl <u>a</u> stnosti OK Storno        |          |  |  |  |  |  |  |  |

Soubor nepoužívejte znovu pro import dat, není formátově stejný. Nepůjde importovat. Používejte prosím jen vzor, který je ke stažení z webu MŠMT.

http://www.msmt.cz/strukturalni-fondy-1/zadost-o-platbu-1